#### Updating W4 Tax Exemptions or Allocations in Self-Service

EMPLOYEE COVID-19 UPDATES UT COMMUNITY LIBRARY UTMC **Click on "Tax Forms"** MY TOOLKIT **Employee Dashboard** Employee Self-Service Dashboard - new tool where you can find your employee information, including pay stubs, leave balances, time off requests, etc. Personal/Office Information Vaccine Registry Portal Legal Name Change Information SSN Change Information Update Addresses & Phones Update Office Address & Phone Update Emergency Contacts Update Marital Status Update Preferred First Name View E-mail Addresses More Personal Info Options... Pay Details & Leave Balances View Pay Stubs Earnings History **Direct Deposit Information** Leave Balances Tax Forms Time Sheet More Employee Options... **Other Services** 

Log into your "myUT" account https://myut.utoledo.edu/portal/

#### Click on "Federal Income Tax Withholdings"

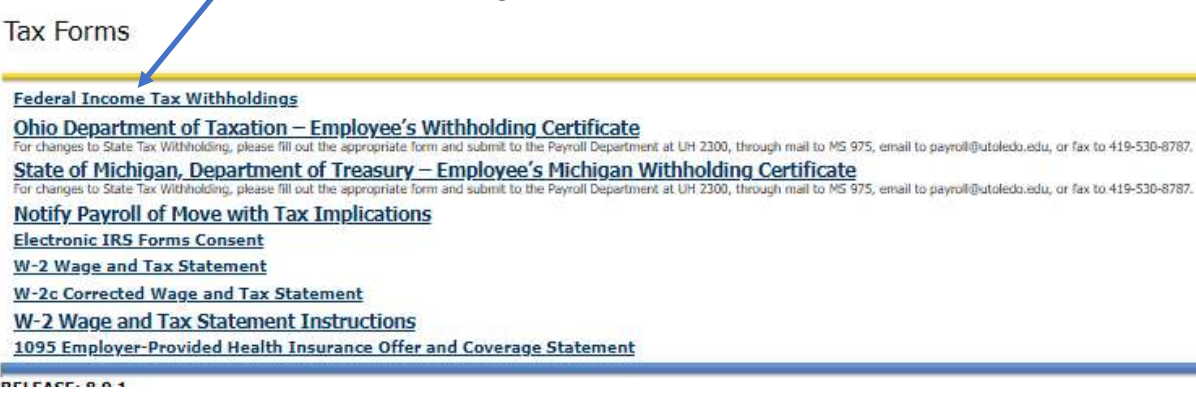

## Click on "Update"

| Personal Information Employee                                                                                                    |                                                                                           |
|----------------------------------------------------------------------------------------------------|-------------------------------------------------------------------------------------------|
| Search Go                                                                                                    |                                                                                           |
| W-4 Employee's Withholding Certificate                                                                                                    |                                                                                           |
| This is your current filing status values for your W4. See HELP for information of bow to change your filing status information. 7/1/05 is the da | ate this system was implemented, which is why that date may be listed as your start date. |
| You can update your federal witholdings online.                                                                                                   |                                                                                           |
| Federal Withholding Tax                                                                                                    |                                                                                           |
| As of Date:                                                                                                    | Dec 21, 2021                                                                              |
| Name:                                                                                                    |                                                                                           |
| Address:                                                                                                    |                                                                                           |
| Last Name differs from SSN card:                                                                                                    | No                                                                                        |
| Deduction Status:                                                                                                    | Active                                                                                    |
| Start Date:                                                                                                    | Aug 09, 2021                                                                              |
| End Date:                                                                                                    |                                                                                           |
| Filing Status:                                                                                                    | Married Filing Jointly                                                                    |
| Nonresident Alien:                                                                                                    | No                                                                                        |
| Step 2C Indicator:                                                                                                    | No                                                                                        |
| Dependent Amount:                                                                                                    | 00.                                                                                       |
| Other Income:                                                                                                    | 00.                                                                                       |
| Deductions:                                                                                                    | 00.                                                                                       |
| Additional Withholding:                                                                                                    | 15.00                                                                                     |
| Note: Extra Withholding. Enter any additional tax you want withheld each pay period.                                                              |                                                                                           |
| Print                                                                                                    |                                                                                           |
|                                                                                                    |                                                                                           |
|                                                                                                    | History   Update   Contributions or Deductions                                            |

# Update W4—Enter any change click "Certify Changes"

| Personal Information / Employee                                                                                                    |
|----------------------------------------------------------------------------------------------------|
| Search 6                                                                                                    |
| Update W4                                                                                                    |
| <sup>10</sup> Revery <u>Form VI-1 2020</u> for required information on completing a new form VI-4. Once you have made changes you will be required information to certify Changes and then clicking on Certify Changes and then clicking on Certify |
| edenal Withholding Tax Dec 18, 2021                                                                                                    |
| If your last name differs from that shown on your Social Security Card; check here.<br>Note: See From W-4 Instructions.<br>Instructions of the Security Card; the date you were last paid.                                                                                                    |
| Deduction Status:*  I dam examption from withholding for the tax year opecified, and I compy that I meet both of the following conditions for exemption. * Latyver I have no tax liability and * This year I sepect to have no tax liability. Type must betto for conditions, sidet "Exampt" in Doduction 5 for ke field.                                                                                                    |
| Hints         Harried Fing Joads           Revealed Jiline:         -           Boge JC Andriau C.         -           Departed Round Streps Streps I.         Multiply the number of cullifying differe under age J2 by 52.00.           Departed Round Streps Streps I.         Multiply the number of cullifying differe under age J2 by 52.00.           Departed Round Streps Streps I.         Step 3. Add the amounts above and entir the table here.           Defar Genese Streps Streps I.         Step 3. Jak the amounts above and entir the table here.           Defar Genese Streps Streps I.         Step 3. Jak the amounts above and entir the table here.           Defar Genese Streps Streps I.         Step 4.3 Jak Tem II.           Step 4.3 Jak Tem II.         Step 4.3 Jak Tem III.           Step 4.4 Distance Streps Streps I.         Step 4.3 Jak Tem III.           Step 4.5 Distance Streps Streps I.         Step 4.3 Jak Tem III.           Step 4.5 Distance Streps Streps I.         Step 4.3 Jak Tem III.           Step 4.5 Distance Streps Streps I.         Step 4.3 Jak Tem IIII.           Step 4.5 Distance Streps Streps I.         Step 4.3 Jak Tem IIII.                                                                                                    |
| Cereffy Changes Restore Original Values                                                                                                    |

## W4 Update Confirmation—After certifying the change you will see this page appear

Personal Information Employee

Search Go

W4 Update Confirmation

The updates you requested were successfully processed.

😝 Please contact the Payroll Office at 419-530-8780 or payroll@utnet.utoledo.edu if you have any questions about the Tax implications of your changes.

1